## **Teacher and School Notes: Security Permissions**

## For the Teacher:

- 1. In User Management, locate a teacher.
- 2. Browse to the row for "JGradebook". Click on the Program cell on the same row.
- 3. Set a **RW** permission for JGradebook in the program listing.
- 4. This will create another JGradebook row with the program of JGradebook.
- 5. On the JGradebook program row, click in the Action cell and locate the Teacher Notes setting.
- 6. Clickto set for Read Write

| JGradebook | RW |                                     |                    |            |     |   |
|------------|----|-------------------------------------|--------------------|------------|-----|---|
| JGradebook |    | JGradebook                          | RW                 | 1          |     |   |
| Schedule   | RO |                                     |                    |            |     |   |
|            |    |                                     |                    |            |     |   |
|            |    | JGradebook Pe                       | ermissions         |            |     | × |
|            |    | Non-TE c<br>access oth<br>gradebook | an<br>her<br>is:   |            |     |   |
|            |    | Category Edito                      | or :               | /          | ▼   |   |
|            |    | Teacher Note                        | •s :               | _          |     | P |
|            |    |                                     | No Acces           | ss         | - P |   |
|            |    |                                     | Read On<br>Read Wr | ily<br>ite |     |   |

7. Save the settings for this teacher, or select all TE profiles to give to all Teachers in the listing.

## For the School Administrator: Teacher Notes

1. Teacher Notes: To give School Administrators rights to see and maintain Teacher Notes, follow same steps as above, but make sure the JGradebook security is RO.

| AP | JGradebook | RO         |    |               | $\sim$       |   |
|----|------------|------------|----|---------------|--------------|---|
| AP | JGradebook | JGradebook | RO | Teacher Notes | Read Write 💙 | I |

## For the School Administrator: School Notes

- 1. Locate a school administrator in User Management.
- 2. Clickon the Category cell and add RW for Telephony. This will create a Telephony row.
- 3. On the Telephony row, click the **Program** cell. Alisting of programs will appear.
- 4. At the bottom of the program listing, locate School Notes. Assign a RW permission and click OK.
- 5. **Save** the settings for this administrator, or to all in the listing with the same profile.

| Stu Master   | RW   |                |   | JComm Call Overview       | pams.communications.cmJCom      |                   |                   |                   |
|--------------|------|----------------|---|---------------------------|---------------------------------|-------------------|-------------------|-------------------|
| Stu Maeter   | ixii | Student Master | D | JComm Call Review         | pams.communications.cmJCom      |                   |                   |                   |
| Stu Master   | DW   | Student Master |   | JComm Phoneline Overview  | pams.communications.cmPhone     |                   |                   |                   |
| Telephony    | RW   |                |   | Emergency Message Creator | pams.misc.miscEmergency         |                   |                   |                   |
| Telephony    | RW   |                |   | Manage Scheduled Calls    | com.edgear.client.staff.communi |                   |                   |                   |
| Transcorie   | RW   |                |   | Staff Events              | com.edgear.client.staff.communi |                   |                   |                   |
| I ranscripts | RW   |                |   | Manage Parent Logins      | com.edgear.client.staff.communi |                   |                   |                   |
| Vocational   | RW   |                | 4 | Communicate Button        | com.edgear.client.staff.communi | $\overline{\Box}$ | $\overline{\Box}$ | $\overline{\Box}$ |
| Attendance   | RW   |                |   | School Notes              | com odacar olient staff.communi | ŏ                 | Ē                 | Ē                 |
| Discipline   | RW   |                |   |                           | <u>,</u>                        | 0                 | ~                 |                   |